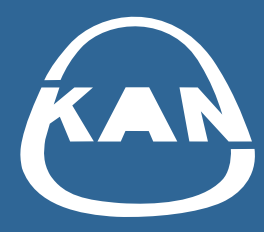

# KAN Smart Control atjauninājums

C ÁUTO O GEO

Ir izdota jauna KAN Smart Control lietotnes versija automātiskās apkures regulēšanas sistēmas vadībai.

Ja lietotnes versija ir 1.3.7 vai vecāka, dodieties uz Google Play vai Apple Store, lai atjauninātu programmu savā tālrunī!

Atjauninājumam vajadzētu tikt automātiski lejupielādētam tālrunī. Ja neesat pārliecināts, vai jaunā versija ir instalēta automātiski, dodieties uz Google Play vai Apple Store un atjauniniet programmu.

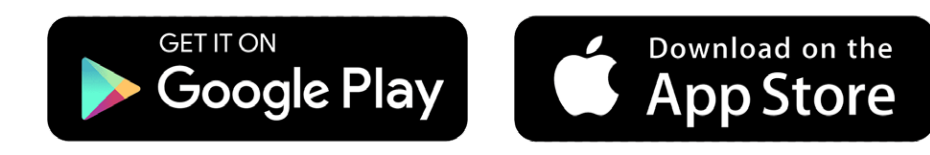

- **1** Pēc programmas atjaunināšanas vai instalēšanas galvenajā izvēlnē izvēlieties "Savienojums ar mākoņu".
- 2 Atvērtajā pieteikšanās lapā noklikšķiniet uz pogas "Reģistrēties".

| Savienojums ar mākoņu 🕦 | savienojums ar mākoņu                                                     |
|-------------------------|---------------------------------------------------------------------------|
| Meklēt ierīci           | Lai izveidotu savienojumu ar KAN-therm<br>CLOUD, ievadiet piekļuves datus |
| Valoda                  | LIETOTĀJVĀRDS*                                                            |

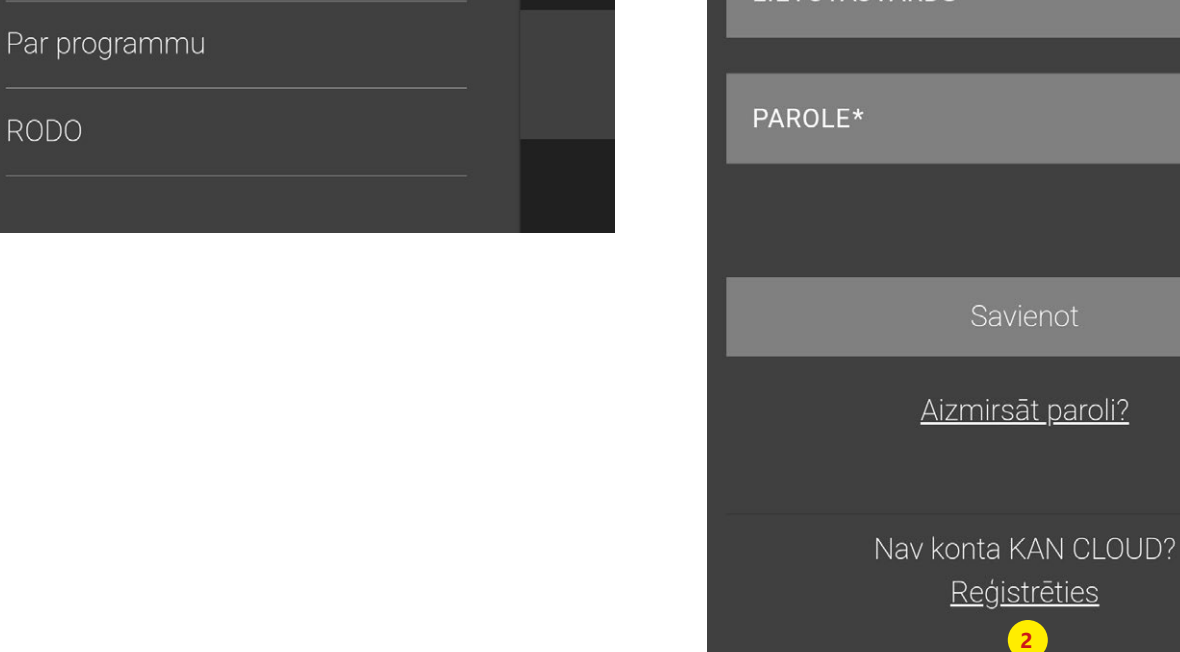

## 3 Reģistrējiet savu lietotāja kontu.

Reģistrācijas procesā varat izmantot to pašu e-pasta adresi, lietotājvārdu un paroli, ko iepriekš izmantojāt KAN Smart Control sistēmā.

**4** Noklikšķiniet uz pogas "Reģistrēties".

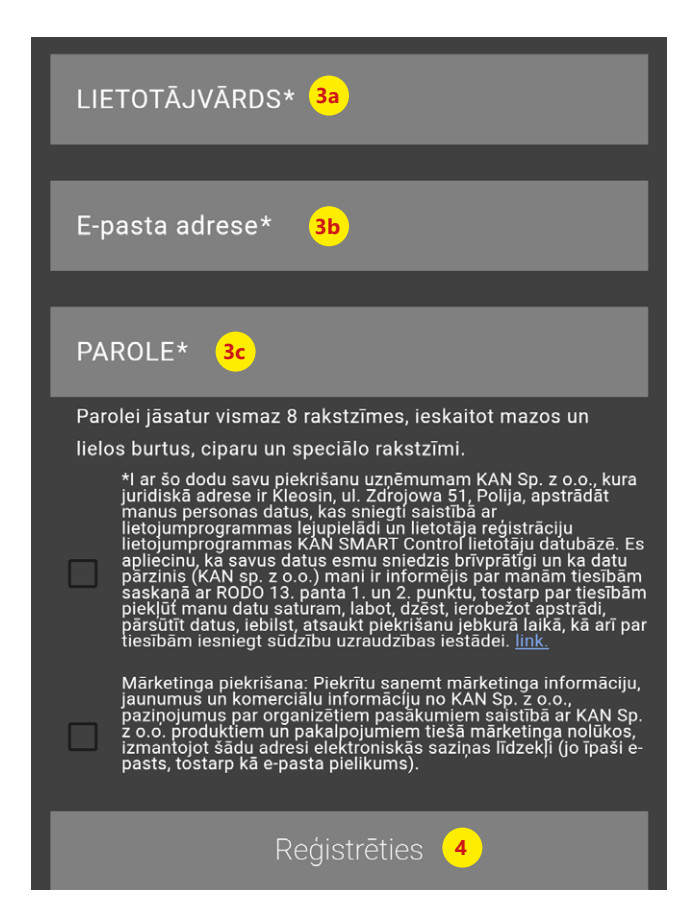

5 Reģistrācijas apstiprinājums kopā ar verifikācijas kodu tiks nosūtīts uz jūsu norādīto e-pasta adresi. Ievadiet e-pastā saņemto kodu.

Ja neredzat mūsu e-pastu, lūdzu, pārbaudiet savu SPAM mapi.

| Verifikācijas kods* <mark>5a</mark> |
|-------------------------------------|
|                                     |
| Verificēt <mark>5</mark> 6          |
|                                     |

#### 6 Piesakieties lietotnē

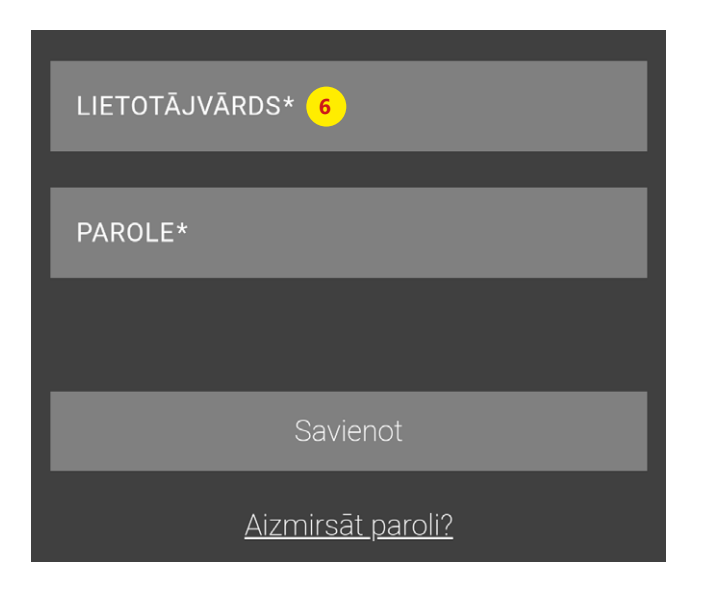

### TAGAD ATJAUNINIET AUTOMĀTISKĀS APKURES VADĪBAS SISTĒMAS IESTATĪJUMUS:

**1** Atrodiet lietotnē izmantoto vadības bloka tipu.

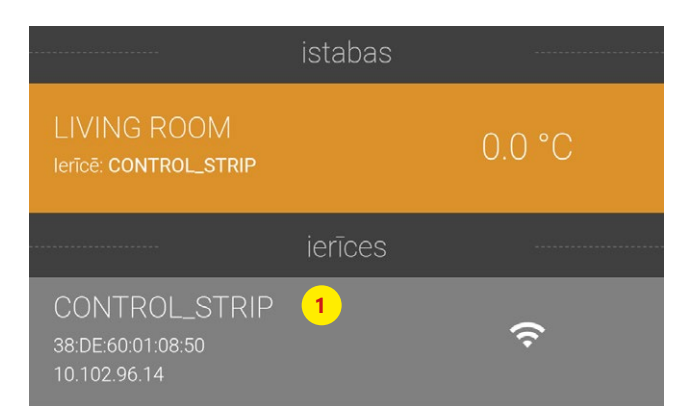

2 levadiet terminālu bloka iestatījumus un izvēlieties "Interneta savienojuma funkcija".

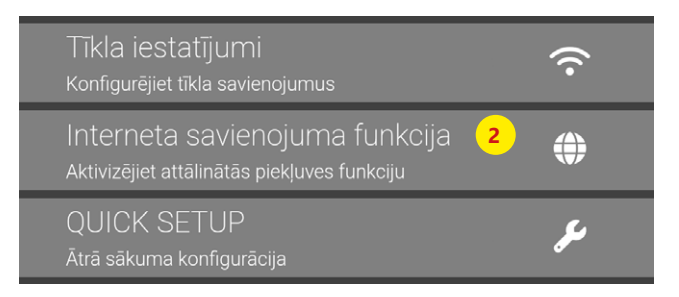

- 3 levadiet lietotājvārdu un paroli, ko izmantojat, lai pieteiktos programmā.
- 4 Vietējā un avota porta numuru nomainiet uz 55555.
- 5 levadiet jauno servera adresi: cloud.smartcontrol.kan-therm.com
- 6 Apstipriniet darbību, noklikšķinot uz pogas "Saglabāt".

| Interneta savienojuma funkcija                       |   |  |
|------------------------------------------------------|---|--|
| Interneta savienojums<br>Aktivizēts                  | ¥ |  |
|                                                      |   |  |
| Lietotāja nosaukums<br>user_login <mark>3a</mark>    |   |  |
|                                                      |   |  |
| Parole<br>                                           |   |  |
|                                                      |   |  |
| Lokālais ports<br>55555 <mark>4a</mark>              | - |  |
|                                                      |   |  |
| Avota ports<br>55555 <mark>4b</mark>                 | - |  |
|                                                      |   |  |
| Servera adrese<br>cloud.smartcontrol.kan-therm.com 5 | • |  |
|                                                      |   |  |
| Statuss<br>Savienots                                 |   |  |
|                                                      |   |  |
| Sanlahāt 6                                           |   |  |
|                                                      |   |  |

levadiet tos pašus datus tieši terminālu bloka konfigurācijas izvēlnē, ja jūsu terminālu bloks nav redzams lietotnē (piemēram, tas nav lokālajā tīklā).

Katram spaiļu blokam šī darbība jāveic atsevišķi.

Tas ļauj attālināti vadīt automātisko apkures vadības sistēmu.

| KAN-therm Smart                |                       |                   |                                    |  |  |
|--------------------------------|-----------------------|-------------------|------------------------------------|--|--|
| Overview                       | System Setup          |                   | English 🗸                          |  |  |
| CONTROL_STRIP                  | Set date and time     |                   | Temperature display                |  |  |
| Room Setup                     | Time synchronisation: | automatic 🗸       | Unit <u>°C v</u>                   |  |  |
| Programs/Vacation              | Date (DD/MM/YYYY):    | 22/11/2024        | Operation mode                     |  |  |
|                                | Time (hh:mm):         | 13:21             | Set Heating V                      |  |  |
| > System Setup                 | Timezone:             | GMT +01:00 🗸      | Cloud-Function                     |  |  |
| HW 01                          | Day:                  | Friday            | Cloud-Function activated           |  |  |
|                                | Summer / winter time  |                   | Username/ID your_login             |  |  |
| SW 02.17<br>LAN 02.14          | Automatic switching   | on 🗸              | Password                           |  |  |
| WEB 02.10<br>38:DE:60:01:04:DC | Network Settings      |                   | Local Port 55555                   |  |  |
| 36.DE.00.01.0A.DC              | DHCP                  | off 🗸             | Source Port 55555                  |  |  |
|                                | IPv4 address          | 192.168.1.100     | Server Address                     |  |  |
|                                | Subnet mask           | 255.255.255.0     | State Cloud.smartcontrol.kan-therr |  |  |
|                                | Nameserver            | 8.8.4.4           | Set Delete                         |  |  |
|                                | Gateway               | 192,168,1,1       |                                    |  |  |
|                                | MAC address           | 38:DE:60:01:0A:DC |                                    |  |  |
|                                | Submit                | Cancel            |                                    |  |  |

## kan-therm.com